×

# Inserir Custo de Pavimento por Repavimentadora

O objetivo desta funcionalidade é a inclusão dos custos de pavimento de rua ou de calçada por empresa repavimentadora. A opção pode ser acessada via Menu de Sistema, no caminho: GSAN > Atendimento ao Público > Ordem de Serviço > Inserir Custo de Pavimento por Repavimentadora.

Feito isso, o sistema exibe a tela a seguir:

#### Observação

Informamos que os dados exibidos nas telas a seguir são fictícios, e não retratam informações de clientes.

| update:<br>03/01/2019 ajuda:inserir_custo_de_pavimento_por_repavimentadora https://www.gsan.com.br/doku.php?id=ajuda:inserir_custo_de_pavimento_por_repavimentadora&rev=1546539606<br>18:20 |
|----------------------------------------------------------------------------------------------------|
|----------------------------------------------------------------------------------------------------|

| ( Incomi                                                                          | Gsan -> Atendine                                                    | nto ao Publico -> O | rdem de Servico -> Inserir Cust                                  | o de Pavimento por Repavimentadora            |  |  |
|-----------------------------------------------------------------------------------|---------------------------------------------------------------------|---------------------|------------------------------------------------------------------|-----------------------------------------------|--|--|
| inserir                                                                           | Custo do Pavimento                                                  | por Repavin         | mentadora                                                        |                                               |  |  |
| Para adicionar o custo do pavimento por repavimentadora, informe os dados abaixo: |                                                                     |                     |                                                                  |                                               |  |  |
| Unidade Repavimentadora:                                                          |                                                                     | PREFEITUR           | A DE OLINDA                                                      | •                                             |  |  |
| Tipo de Pavimento Rua:                                                            |                                                                     |                     | •                                                                |                                               |  |  |
| Valor do Pavimento de Rua(m2):                                                    |                                                                     |                     |                                                                  |                                               |  |  |
| Início da                                                                         | Vigência:                                                           |                     | 💼 (dd/mm/aaaa)                                                   |                                               |  |  |
|                                                                                   |                                                                     |                     |                                                                  | Adicionar                                     |  |  |
| Remover                                                                           | Tipo de Pavimento                                                   | o de Rua            | Valor do<br>Pavimento de<br>Rua(m2)                              | Início da Vigência                            |  |  |
| 8                                                                                 | ASFALTO                                                             |                     | 100,00                                                           | 02/05/2013                                    |  |  |
| 8                                                                                 | CONCRETO                                                            |                     | 90,00                                                            | 02/05/2013                                    |  |  |
| Valor do Pavimento de<br>Calcada(m2):                                             |                                                                     |                     | •                                                                |                                               |  |  |
|                                                                                   | n2):                                                                |                     |                                                                  |                                               |  |  |
| Início da                                                                         | n2):<br>Vigência:                                                   |                     | 🔲 (dd/mm/aaaa)                                                   |                                               |  |  |
| Início da                                                                         | n2):<br>Vigência:                                                   |                     | (dd/mm/aaaa)                                                     | Adicionar                                     |  |  |
| nício da<br>Remover                                                               | n2):<br>Vigência:<br>Tipo de Pavimento d                            | le Calçada          | (dd/mm/aaaa)<br>Valor do<br>Pavimento de<br>Calçada(m2)          | Adicionar<br>Início da Vigência               |  |  |
| Início da<br>Remover                                                              | ruvimento de<br>n2):<br>Vigência:<br>Tipo de Pavimento d<br>CIMENTO | le Calçada          | (dd/mm/aaaa)<br>Valor do<br>Pavimento de<br>Calçada(m2)<br>50,00 | Adicionar<br>Início da Vigência<br>02/05/2013 |  |  |
| Início da<br>Remover                                                              | n2):<br>Vigência:<br>Tipo de Pavimento de<br>CIMENTO                | le Calçada          | (dd/mm/aaaa)<br>Valor do<br>Pavimento de<br>Calçada(m2)<br>50,00 | Adicionar<br>Início da Vigência<br>02/05/2013 |  |  |

Inicialmente, o sistema exibe a tela acima. Nela, informe os campos necessários para efetuar a inclusão dos custos de pavimento por repavimentadora (para detalhes sobre o preenchimento dos campos, clique AQUI). Informar Depois, clique no botão . O sistema efetua algumas validações: Verificar existência de custo de pavimento de rua vigente: o Caso exista custo de pavimento de rua vigente para o tipo de pavimento de rua menor que o início de vigência informada, o sistema atualiza a data de término da vigência do custo de pavimento de rua vigente para o tipo de pavimento de rua com a data imediatamente anterior à data de início da vigência do custo que está sendo incluído. Verificar a existência de custo de pavimento de calcada vigente: Caso exista custo de pavimento de calçada vigente para o tipo de pavimento de calçada menor que o Início de Vigência informada, o sistema atualiza a data de término da vigência do custo de pavimento de calçada vigente para o tipo de pavimento de calçada com a data imediatamente anterior à data de início da vigência do custo que está sendo incluído. Verificar o preenchimento dos campos: Caso o usuário não informe o conteúdo de algum campo necessário à inclusão do custo do pavimento, o sistema exibe a mensagem: Informe «nome do campo que não foi preenchido». Verificar sucesso da operação: Caso o código de retorno da operação efetuada no banco de dados seja diferente de zero, o sistema exibe a mensagem conforme o código de retorno. Verificar pavimento de rua já existente na lista: Caso o tipo de pavimento de rua selecionado já exista na lista dos custos de pavimento de rua, o sistema exibe a mensagem: Tipo do Pavimento de Rua selecionado já consta na lista. Validar Data de Vigência do Custo do Pavimento de Rua: o Caso o início da vigência informada não seja uma data válida, o sistema exibe a mensagem: Data Inválida. o Caso exista custo do pavimento de rua com início de vigência superior ao Início de Vigência informada maior ou igual ao Início de Vigência informada, o sistema exibe a mensagem: *Já existe custo de pavimento de rua para a* vigência informada. Validar Data de Vigência do Custo do Pavimento de Calçada: Caso o Início da Vigência informada não seja uma data válida, o sistema exibe a mensagem: Data Inválida. Caso exista custo do pavimento de calçada com início de vigência superior ao Início de Vigência informada, o sistema exibe a mensagem: Já existe custo de pavimento de calçada para a vigência informada. Verificar pavimento de calçada já existente na lista: Caso o tipo de pavimento de calçada selecionado já exista na lista dos custos de pavimento de calçada, o sistema exibe a mensagem: Tipo do Pavimento de Calçada selecionado já consta na lista. Verificar existência de dados: Caso não exista a tabela na base de dados, o sistema exibe a mensagem: Tabela «nome da tabela» inexistente e cancela a operação. o Caso a tabela esteja sem dados, o sistema exibe a mensagem: Tabela «nome da tabela» sem dados para seleção e cancela a operação.

# Tela de Sucesso

|--|

Sucesso

Custo do pavimento por repavimentadora inserido com sucesso

Menu Principal

Inserir outro Custo do pavimento por repavimentadora

### **Preenchimento dos Campos**

| lo                                                                                            |
|-----------------------------------------------------------------------------------------------|
| lo                                                                                            |
| eiros e 2                                                                                     |
| nês, ano),<br>nar a data<br>le datas,<br><i>lo de</i><br>clique no<br>D sistema<br>nserido    |
| ischub                                                                                        |
| lo                                                                                            |
| ais. É<br>não seja                                                                            |
| nês, ano),<br>nar a data<br>le datas,<br><i>lo de<br/>ligência</i> ,<br>as vezes. O<br>m item |
| ni<br>ni<br>n<br>n<br>le<br>o<br>i<br>c<br>as                                                 |

# Funcionalidade dos Botões

| Botão     | Descrição da Funcionalidade                                                                                                    |
|-----------|----------------------------------------------------------------------------------------------------|
|           | Ao clicar neste botão, o sistema permite selecionar uma data válida, no<br>formato DD/MM/AAAA (dia, mês, ano).<br>Para obter detalhes sobre o preenchimento do campo de datas, clique no link<br><b>Pesquisar Data - Calendário</b> .                                                       |
| Adicionar | Ao clicar neste botão, o sistema adiciona um item à lista, após informar o <i>Tipo de Pavimento Rua</i> ; o <i>Valor do Pavimento Rua</i> ; <i>Tipo de Pavimento Calçada</i> ; o <i>Valor do Pavimento Calçada</i> ; e o <i>Inicio da Vigência</i> , formando uma lista de itens incluídos. |
| 8         | Ao clicar neste botão, o sistema permite remover da lista um iten adicionado.                                                                                                    |
| Desfazer  | Ao clicar neste botão, o sistema desfaz o último procedimento realizado.                                                                                                    |
| Cancelar  | Ao clicar neste botão, o sistema cancela a operação e retorna à tela principal.                                                                                                    |
| Informar  | Ao clicar neste botão, o sistema comanda a inserção dos dados na base de dados.                                                                                                    |

### Referências

#### Inserir Custo de Pavimento por Repavimentadora

#### **Termos Principais**

Ordem de Serviço

Clique aqui para retornar ao Menu Principal do GSAN

From:

https://www.gsan.com.br/ - Base de Conhecimento de Gestão Comercial de Saneamento

Permanent link: https://www.gsan.com.br/doku.php?id=ajuda:inserir\_custo\_de\_pavimento\_por\_repavimentadora&rev=1546539606

Last update: 03/01/2019 18:20

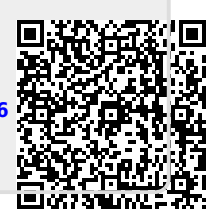